步驟1: 請先 <u>嘉義大學校務行政系統「校內研討會」</u>(https://reurl.cc/nLl1x8),一門課需同時報名(上)、(下)2門編號,並通過後,才可獲得 通識微學分1學分。

例如:同時報名「玩轉邏輯思維,修練你的決策影響力」(上)、「玩轉邏輯思維,修練你的決策影響力」(下) 2 門編號。(若修「幸福入門-正向心理學」一樣需同時報名(上)、(下),自行代換。)

|   | 系統選單                  |              |            |    |  |  |  |  |
|---|-----------------------|--------------|------------|----|--|--|--|--|
| Ī | 嘉大稅園網路資源              |              |            |    |  |  |  |  |
|   | ■各項會議紀錄               | ■工作日誌簽核      | ■E化校園      |    |  |  |  |  |
|   | ■教師專長暨研究查詢系統          | ■下載微軟授權軟體    |            |    |  |  |  |  |
|   | 線上簽核差勤系統              |              |            |    |  |  |  |  |
|   | ■ 國內出差申請單             | ■國內請假申請單     | ■ 加班申請單    |    |  |  |  |  |
|   | ■ 短程公出申請單             | ■出國申請單       | ■銷假申請單     |    |  |  |  |  |
|   | ■待簽核表單                | ■常用代理人設定     | ■ 差假自動通知設定 |    |  |  |  |  |
|   | ■個人出勤資料查詢             | ■已簽核表單查詢     | ■操作手冊與影片   |    |  |  |  |  |
|   | 校办会美田活動               |              |            |    |  |  |  |  |
|   | 1217首                 | - 個人把夕司绘     |            |    |  |  |  |  |
|   | ■ 個人沽動記録              | ■個八報右記録      | ■校内研討響     |    |  |  |  |  |
|   |                       |              |            |    |  |  |  |  |
|   | 校園空間與場地借用             |              |            |    |  |  |  |  |
|   | ■運動場地借用申請             | ■ 運動場地借用情形報表 |            |    |  |  |  |  |
|   | <b>放</b> 送乏 佐         |              |            |    |  |  |  |  |
|   | 110 倍永加<br>英语达瓦波维护波内普 |              |            |    |  |  |  |  |
|   | ■闖津牧區隊横牧隊中調           |              |            |    |  |  |  |  |
|   | 約聘僱人員系統               |              |            |    |  |  |  |  |
|   | ■約聘僱人員申請及查詢           | ■計畫主持人代理人設定  | ■計畫主持人授權設定 |    |  |  |  |  |
|   | ■工讀日誌表審查              |              |            |    |  |  |  |  |
|   |                       |              |            | Þ. |  |  |  |  |

## 校内研討會

| 名稱 玩         |                     |      | 玩轉               | 搜尋               | 進階搜尋   |
|--------------|---------------------|------|------------------|------------------|--------|
| 流水編號         | 名稱                  | 登錄時數 | 開始時間             | 結束時間             |        |
| 1132N0000122 | 玩轉邏輯思維,修練你的決策影響力(上) | 9    | 2025-03-19 08:00 | 2025-05-28 17:00 | 詳細資訊   |
| 1132N0000123 | 玩轉邏輯思維,修練你的決策影響力(下) | 9    | 2025-03-19 08:00 | 2025-05-28 17:00 | ) 詳細資訊 |

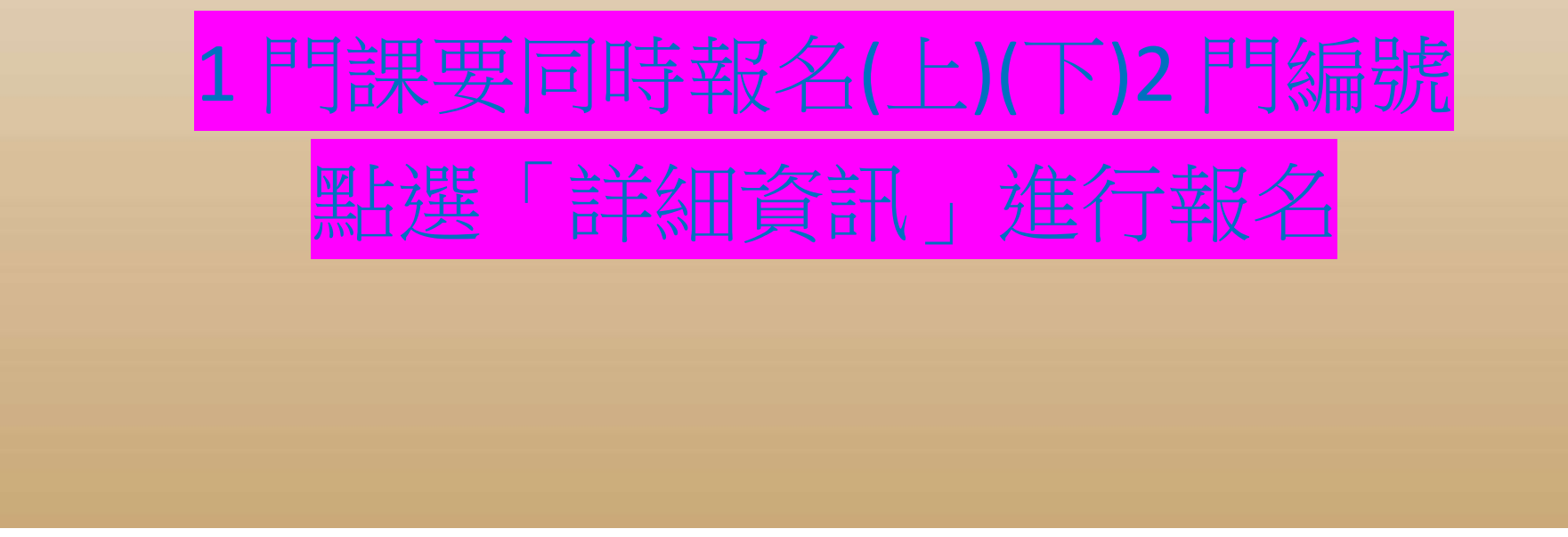

(圖1)(圖2)進入校務行政系統校內研討會,一門課需報名(上)(下)2門編號

步驟2: 校內報名完成後,至<u>臺灣全民學習平台</u>(https://taiwanlife.org/),註冊帳號進行選課。請用<mark>「本名」</mark>及<mark>「嘉義大學信箱」</mark>(@ mail.ncyu.edu.tw),以便查核修課成績。

| TaiwanLIFE  | 臺灣全民學習  | 平台      |          |
|-------------|---------|---------|----------|
| 彩旗剧         |         |         |          |
| 101.406.306 |         | ▶ 扁開会后  |          |
| ▪ 請選擇您的     | 帳號名稱和密碼 |         |          |
| 世子新仁体新      | 0       | 詰佑田趨妨信: | <b>T</b> |
| 운전          | 0       | 明反用学仪问  | nel .    |
| * 更多細節      |         | 請使用本名   |          |
| 電子郵件資料      | 0       |         |          |
| 電子郵件(再來確認)  | 0       |         |          |
| 名字          | 0       |         |          |
| 推任          | 0       |         |          |
| 16/7年       |         |         |          |

(圖3)進入平台進行報名

步驟3 :註冊完成後,至<u>「計畫網站跨校選課專區」</u>,點選課程進入平台點選報名,並取得及格成績。 <mark>報名完成後,請填寫「校際選課申請單」(附件1)</mark>、「抵修申請單」(附件2)</mark>,並將電子檔 email 至: <u>chenmaggie@mail.ncyu.edu.tw</u>

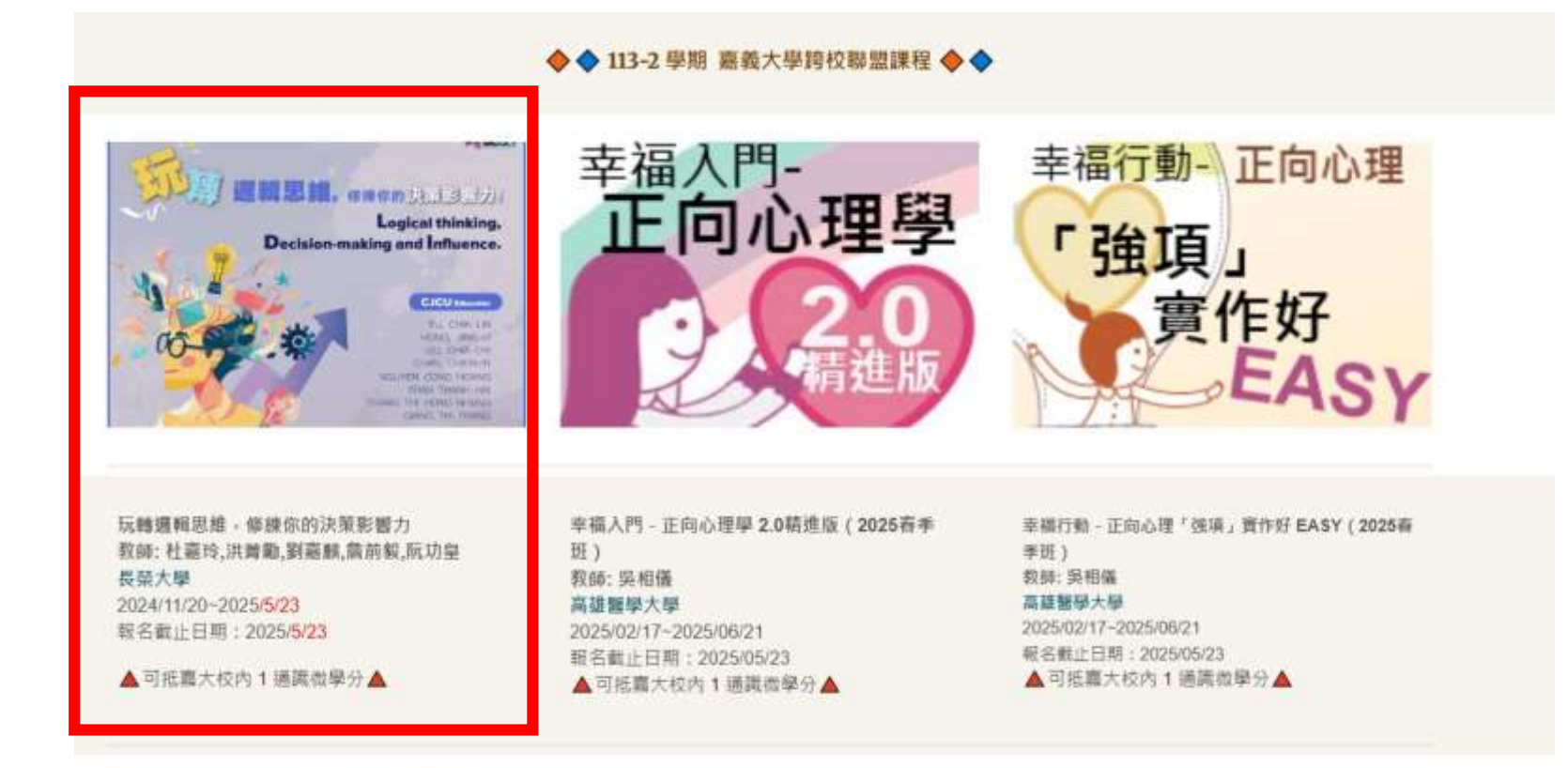

## 選課流程

 步驟1:請先 <u>嚴養大學校務行政系統「校內研討會」</u>,一門課需同時報名(上)。(下)2門編號,並通過後,才可獲得通識微學分1學分。
例如:同時報名「玩轉邏輯思維,修練你的決策影響力」(上)、「玩轉邏輯思維,修練你的決策影響力」(下)2門編號。(若修「幸福入門 -正向心理學」一樣需同時報名(上)、(下),自行代換。)

• 並填寫「校際選課申請單」、「抵修申請單」,並將電子檔email至: chenmaggie@mail.ncyu.edu.tw。

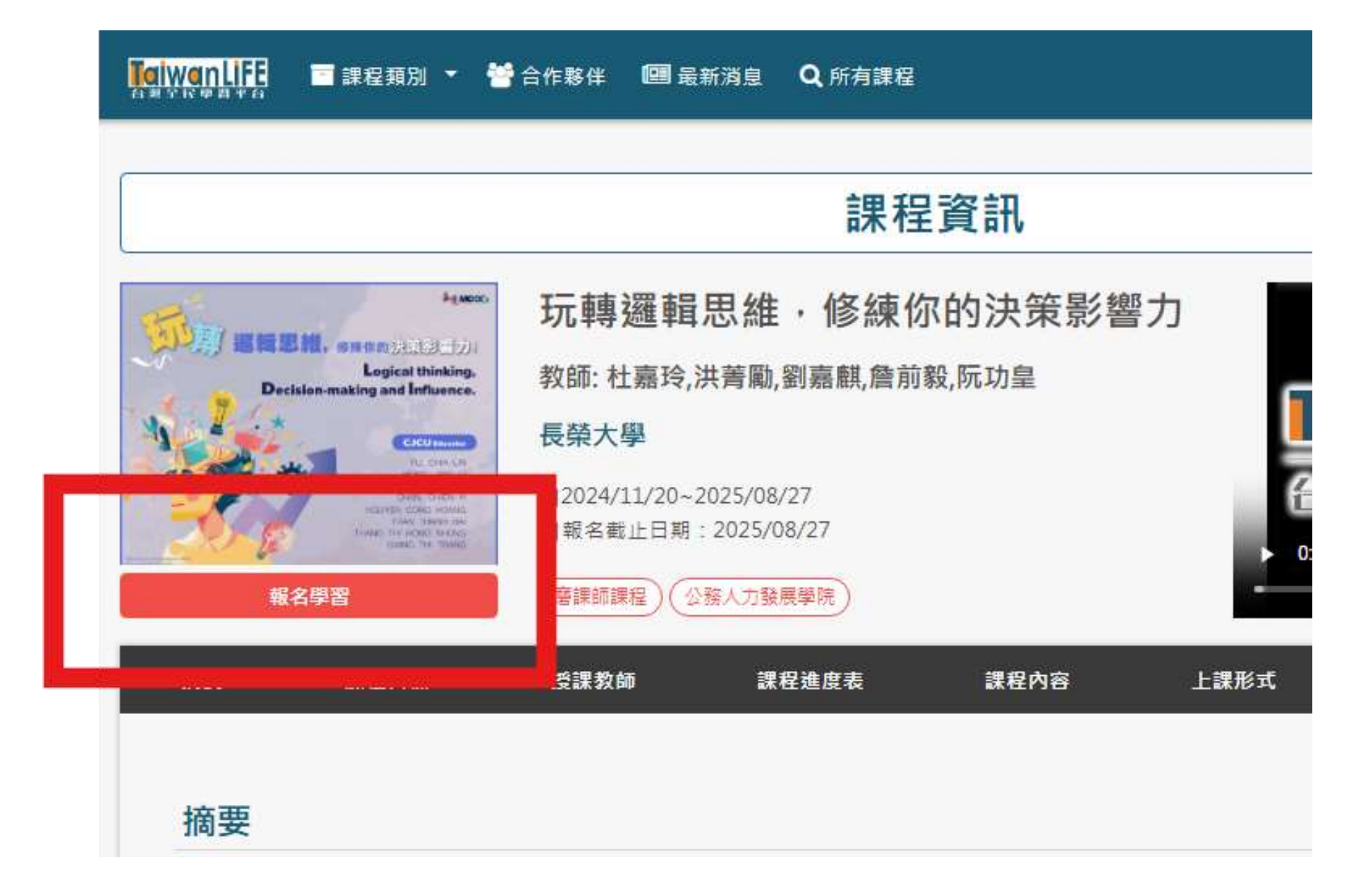

(圖 4)(圖 5)至「計畫網站跨校選課專區」,點選課程進入平台點選報名,並取得及格成績(「幸福入門-正向心理學」一樣,請自行代換)

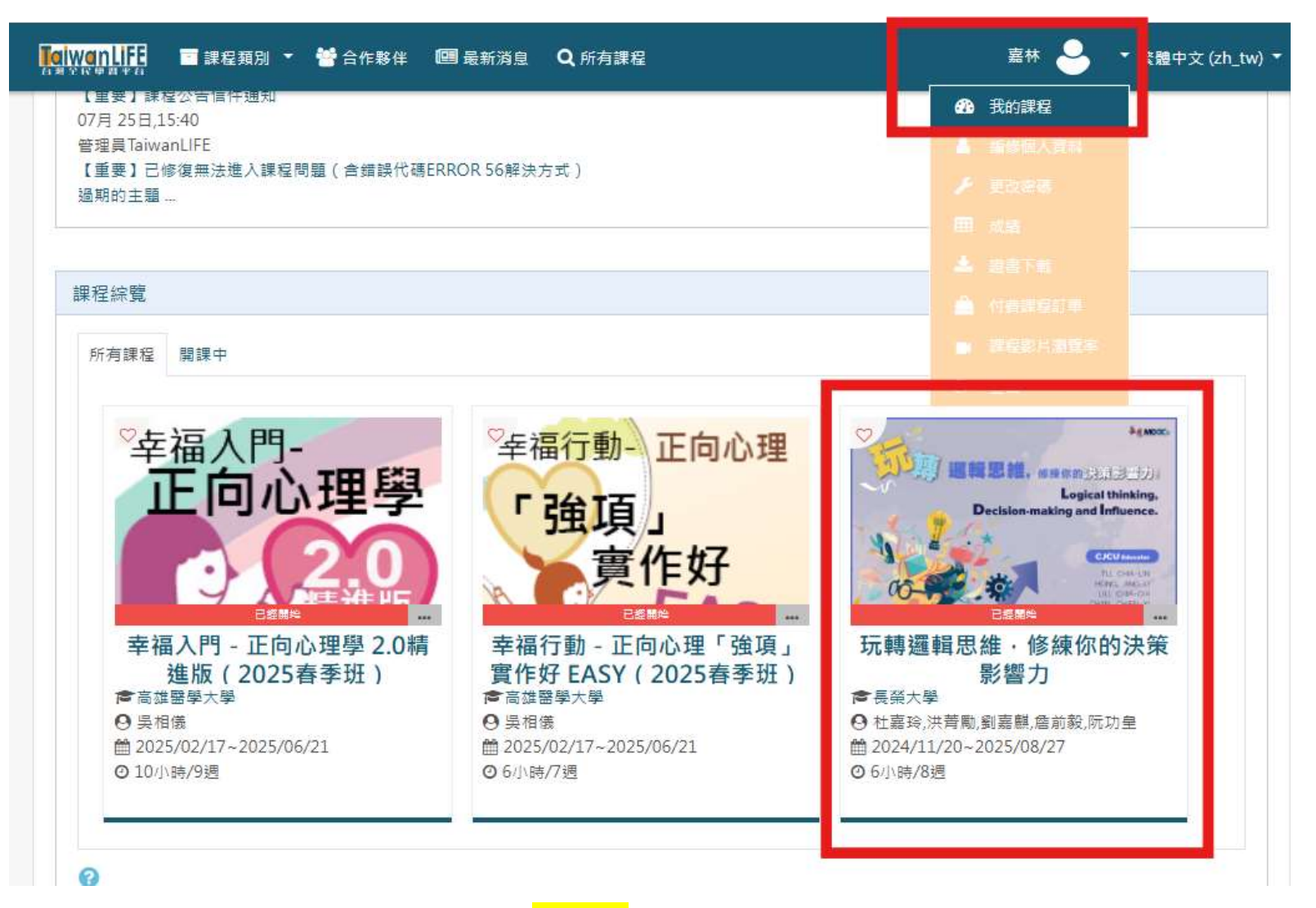

(圖 6)點選「<mark>我的課程</mark>」,可以觀看已報名的課程。

|      | TANKANA TA |                                                                                                    |    |     | ner ins a second |              |
|------|------------|----------------------------------------------------------------------------------------------------|----|-----|------------------|--------------|
|      | 阮轉邏輯思維。    | 玩轉邏輯思維·修練你的決策影響力                                                                                    |    |     |                  |              |
| II 1 | 課程資訊       |                                                                                                    |    |     |                  |              |
| V I  | 为容管理       | 課程公告                                                                                                |    |     |                  |              |
|      | 課程公告       | 一般消息與公告                                                                                             |    |     |                  |              |
| -    | 課程地圖       |                                                                                                    |    |     |                  |              |
|      | 影音         |                                                                                                    |    |     |                  |              |
| _    | 教材         | The second and third results import schedules are notified, please consider at your own discretion. | \$ | 黃婉婷 | 0                | 2024年11月7日(1 |
|      | 則酸作業       | The total results of this course will be announced soon and the certificate will be uploaded.       | 8  | 黃婉婷 | 0                | 2024年11月6日(: |
|      | 問巻         | This course will end, thank you for your participation!                                             | 3  | 黃婉婷 | 0                | 2024年11月6日(3 |
| 8    | 學習管理       | Final (1/8-1/14)                                                                                    | 8  | 黃婉婷 | 0                | 2024年11月6日(3 |
|      |            |                                                                                                    |    |     |                  |              |

您以林嘉登人 from TaiwanLIFE 臺灣全民學習平台 🔍 🔹 繁體中文 (zh tw) 🔹

(圖7)點選「內容管理」至「課程地圖」即可看到課程教材內容,請取得及格成績。

等平台提供修課成績。\*成績更新需等一天。